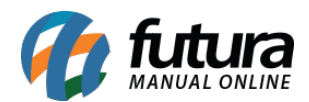

O código de pacote é utilizado por empresas que trabalham com a venda de códigos específicos para pacotes, mas que são convertidos em unidades. Para utilizar este controle realize os seguintes processos:

# > Parâmetros

## **Caminho:** <u>Configurações > Parâmetros "Aba Pedido de venda"</u>

Para a rotina funcionar corretamente e as telas de cadastro de pacote aparecerem é necessário habilitar o parâmetro de **Utiliza Código de Pacote** como **SIM**, conforme mostra imagem abaixo:

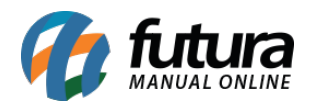

| Parametros Gerais 🗴                                            |                                                                                                    |  |  |  |  |  |  |  |  |  |  |  |
|----------------------------------------------------------------|----------------------------------------------------------------------------------------------------|--|--|--|--|--|--|--|--|--|--|--|
| Editar [F3] Gravar [F10] Cancelar [F9] Carregar do Repositorio |                                                                                                    |  |  |  |  |  |  |  |  |  |  |  |
| Geral PDV e-Futura                                             |                                                                                                    |  |  |  |  |  |  |  |  |  |  |  |
| Geral Pedido de Venda Pedido de                                | : Compra Vendedor Produto Nfe Nfe Servico Fiscal Cta. Receber Tabela de Preco Balanco Pedido de Encomenda Notificacoes |  |  |  |  |  |  |  |  |  |  |  |
| Exibe estoque na Dig. Ped. Venda                               |                                                                                                    |  |  |  |  |  |  |  |  |  |  |  |
| Modelo Digitacao Ped. Venda                                    |                                                                                                    |  |  |  |  |  |  |  |  |  |  |  |
| Ped. Vend. Consulta c/ Saldo Estoque                           | Todos os Produtos - Não Exibe Saldo 🗸 🗸                                                                                |  |  |  |  |  |  |  |  |  |  |  |
| Avisar Item repetido na venda                                  | NAO 🗸 🔞                                                                                                    |  |  |  |  |  |  |  |  |  |  |  |
| Controla Desconto Max. na Venda                                | Não 🗸                                                                                                    |  |  |  |  |  |  |  |  |  |  |  |
| Calcular Itens Caixas Pedido de Venda                          | NAO 🗸 🔞                                                                                                    |  |  |  |  |  |  |  |  |  |  |  |
| Util. VIr. Lim. de Vendas                                      | Cliente V Mensal V                                                                                                    |  |  |  |  |  |  |  |  |  |  |  |
| Utiliza Cheques no Limite de Credito                           | Todos os cheques sem fundo/devolvido                                                                                   |  |  |  |  |  |  |  |  |  |  |  |
| Imprimir logotipo no pedido                                    | SIM 🗸 🤡                                                                                                    |  |  |  |  |  |  |  |  |  |  |  |
| Tabela Preco Padrao                                            | 1 😱 🔞 ATACADO                                                                                                    |  |  |  |  |  |  |  |  |  |  |  |
| P.V. ST Calcula                                                | NAO 🗸 🕜                                                                                                    |  |  |  |  |  |  |  |  |  |  |  |
| Utiliza Pedido de Representacao                                | NAO 🗸 🔞                                                                                                    |  |  |  |  |  |  |  |  |  |  |  |
| Utiliza Ordem de Servico                                       | Novo 🗸 🕜                                                                                                    |  |  |  |  |  |  |  |  |  |  |  |
| Utiliza IPI embutido no Valor Unitario                         | NAO 🗸 🔞                                                                                                    |  |  |  |  |  |  |  |  |  |  |  |
| Permite Venda de meia Caixa                                    | SIM 🗸 🕜                                                                                                    |  |  |  |  |  |  |  |  |  |  |  |
| Ped. Representacao Gera Ctn. a Pagar                           | NAO 🗸 🔞                                                                                                    |  |  |  |  |  |  |  |  |  |  |  |
| Gerar Credito na Devolucao                                     | NAO 🗸 🔞                                                                                                    |  |  |  |  |  |  |  |  |  |  |  |
| Desconto na Venda                                              | Por Desconto Automático 🗸                                                                                              |  |  |  |  |  |  |  |  |  |  |  |
| Controle de Entrega                                            | Simples V                                                                                                    |  |  |  |  |  |  |  |  |  |  |  |
| Juncao de Pedidos                                              | Cancelar Pedido V                                                                                                    |  |  |  |  |  |  |  |  |  |  |  |
| Verificar Pedido em Aberto do Cliente                          | SIM 🗸 🔞                                                                                                    |  |  |  |  |  |  |  |  |  |  |  |
| Revisa Cliente                                                 | Não Revisa Dias 0                                                                                                    |  |  |  |  |  |  |  |  |  |  |  |
| Copiar Pedido de Venda                                         | Atualizar valores e impostos V                                                                                         |  |  |  |  |  |  |  |  |  |  |  |
| Trava Valor Minimo de Venda                                    | Sim, pelo valor total 🗸 🤡                                                                                              |  |  |  |  |  |  |  |  |  |  |  |
| Trava Quantidade Minima de Venda                               | Não 🗸                                                                                                    |  |  |  |  |  |  |  |  |  |  |  |
| Utiliza Codigo de Pacote                                       | SIM V                                                                                                    |  |  |  |  |  |  |  |  |  |  |  |
| Agrupamento de Itens                                           | SIM 🗸 🔞                                                                                                    |  |  |  |  |  |  |  |  |  |  |  |

## > Cadastro do Produto

### **Caminho:** <u>Cadastros > Estoque > Produtos "Aba código de barras de pacote"</u>

Nesta aba o usuário deverá configurar qual será o código de barras do pacote e da unidade do produto, assim, sempre que o operador de caixa efetuar a leitura do código do pacote o sistema irá realizar o cálculo e a conversão dos produtos, conforme exemplo abaixo:

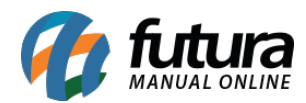

| Fornecedores [A | lt + F] Estoque [Alt + E]  | Outras Informacoes | [Alt + 0] | Faixa de Valor Comi | issao [Alt + C] Cust  | o de Compra | Conversao Tributaria | Desconto Automatico | Indicador de Escala | Codigo de Barras de Pacote |
|-----------------|----------------------------|--------------------|-----------|---------------------|-----------------------|-------------|----------------------|---------------------|---------------------|----------------------------|
| Novo            | Codigo de Barras (Produto) | -                  | Fator Con | versao              | Codigo de Barras (Pac | ote)        | Unidade              |                     |                     |                            |
| Editar          | 2100002016615              | JUNID              | * ~       | 12,00 =             | 222                   |             | ACOTE V              |                     |                     |                            |
| Excluir         |                            |                    |           |                     |                       | Gravar      | Cancelar             |                     |                     |                            |
| Codigo d        | de Barras (Produto) O      | peracao Fator Conv | ersao     | Codigo de Barras (  | Pacote) Unida         | de          |                      |                     |                     |                            |
| I 210000201661  | 5                          | *                  | 12,00 222 |                     | PACOT                 | E           |                      |                     |                     |                            |
|                 |                            |                    |           |                     |                       |             |                      |                     |                     |                            |

**Código de barras (Produto):** Neste campo defina qual será o código de barras da unidade do produto;

Fator Conversão: Defina se o fator de conversão utilizado será multiplicação ou divisão;

Código de barras (Pacote): Insira o código de barras utilizado para a venda do pacote;

Unidade: Neste campo insira a unidade que será utilizada no fator de conversão;

**Obs:** O usuário só conseguirá encontrar este código no momento da venda, ao utilizar um leitor ou digitando manualmente o código, o mesmo não aparecerá discriminado para não ser confundido com a unidade. Vale lembrar que este código só poderá ser utilizado nas vendas, não estando vinculado à importação de notas fiscais.

## > Venda Utilizando o Código de Barras do Pacote

#### **Caminho:** <u>Vendas > Pedido de Vendas</u>

No exemplo a seguir utilizamos o código de barras do produto em unidade e o código de barras do pacote, conforme imagem abaixo:

| Itens Out | tras Informacoes<br>Cod. de Barras | Nro de Lote                            | Dados d             | o Cancelamento             | erencia 21       | 1 💽 РБ       | ODUTO TESTE  | 02      |           |               |           | 1                       | Estoque  | 10 UNID     | 10,00                         |              |  |
|-----------|------------------------------------|----------------------------------------|---------------------|----------------------------|------------------|--------------|--------------|---------|-----------|---------------|-----------|-------------------------|----------|-------------|-------------------------------|--------------|--|
| [Ctrl+N]  | Quantidade                         | 1,00                                   | Valor               | 50,00000                   | % IP             | I 0,0000     | 0 % Desc     | 0,      | 00 VI. De | VI. Desc 0,00 |           |                         |          |             | Ultimo Valor de Venda         |              |  |
| Euroar    | % Acresc                           | 0,00                                   | VI. Acresc          | 0,00                       | Frete            | e 0,0        | 0 Seguro     |         | 0,00      |               | L         | Descricao Item [Ctrl+D] |          |             | Observacao Item [Ctrl+O]      |              |  |
| LXCluir   | ST Base                            | 0,00                                   | ST Valor            | 0,00                       | FCP ST Bo        | . 0,0        | 00 FCP ST VI |         | 0,00      |               |           | Gravar [Ctrl+G]         |          | Car         | Cancelar [Ctrl+L] Mais Opcoes |              |  |
| Seq.      | Codigo                             | Referencia                             | Pro                 | oduto                      | Qtde.            | VIr.Unitario | Total Item   | % Desc. | VI. Desc. | % Acresc.     | VI. Acres | % IPI                   | VI. IPI  | Total Geral | Total Geral Unitari           | o VIr. Frete |  |
| - 2       | 100002016615                       | 21                                     | PRODUTO             | TESTE 02                   | 1,00             | 50,00000     | 50,00        | 0,00    | 0,00      | 0,00          | 0,00      | 0,00000                 | 0,00     | 50,00       | 50,00                         | 0,00         |  |
| I 2       | 22                                 | 21                                     | PRODUTO             | TESTE 02                   | 12,00            | 50,00000     | 600,00       | 0,00    | 0,00      | 0,00          | 0,00      | 0,00000                 | 0,00     | 600,00      | 50,00                         | 0,00         |  |
| L         | -D Códig<br>-D Códig<br>a con      | go de barra<br>jo de barra<br>versão). | as da un<br>s do pa | idade do p<br>cote (Vale I | roduto<br>embrar | que ao gra   | ivar, o có   | digo de | barras (  | do pacot      | e será a  | lterado p               | ara o co | ódigo da t  | unidade, efeti                | uando assim  |  |

Este mesmo procedimento irá valer para as vendas realizadas no *Futura PDV*, ao inserir o produto pelo código do pacote, sua quantidade será alterada pelo fator de conversão configurado anteriormente no cadastro do produto, **(1 pacote é igual a 12 unidades).**